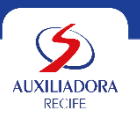

# 01 de outubro de 2024

# PASSO A PASSO PARA PARTICIPAR DO PROCESSO DE CONCESSÃO DE GRATUIDADES 2025

# Passo 1- LEITURA DO EDITAL

Disponível no site da Escola - https://colegioauxiliadora.com.br/ busque pela aba de SERVIÇO SOCIAL > EDITAL DE GRATUIDADES 2025

### Passo 2 – SOLICITAÇÃO DA GRATUIDADE

Para realizar a SOLITAÇÂO DA GRATUIDADE 2024, clicar na Aba > SERVIÇO SOCIAL > SELEÇÃO DE GRATUIDADE.

- O responsável deve inserir seu **Login e Senha**. Para alunos veteranos em caso de esquecimento, clicar no campo "<u>Esqueci meu usuário ou senha</u>". Para aluno Novato buscar orientações na Secretaria.
- Após confirmação de Login, o responsável deve clicar no campo Solicitação de Descontos > Filantropia e fazer o preenchimento da Ficha Socioeconômica. É necessário que todas as informações sejam preenchidas e após finalização o responsável deve clica na opção "SOLICITAR DESCONTO".

### PASSO 3 – ENTREGA DE DOCUMENTOS

- Após preencher da Ficha Socioconômica, retorne ao a tela inicial que contém as informações do aluno e verifique no Edital as cópias dos documentos solicitados;
- Agenda na recepção da escola na última semana de novembro o agendamento presencial com a Assistente Social.
- No ato da entrega deverá ser entregue **um protocolo** e os documentos serão analisados para o **profissional de Serviço Social** da escola.

# PASSO 4 – ACOMPANHAMENTO E CONSULTA A RESULTADO DA SELEÇÃO PARA GRATUIDADES 2025

Para acompanhar a situação ou o resultado de sua solicitação, no site, o responsável deverá seguir o Passo 2.

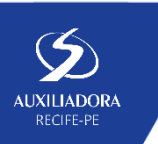